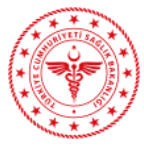

# Elektronik İmza (e-imza) Yardım Kitapçığı

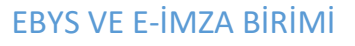

# Elektronik İmza Şifre İşlemleri

# PIN Kodunu Unutanlar İçin Yeni PIN Kodu Oluşturma (Kilit Çözme İşlemi)

<u>http://www.kamusm.gov.tr/</u> adresi ziyaret edilir. Buradan Online İşlemler linkinden Nitelikli Elektronik Sertifika İşlemleri linkine tıklanır (*Şekil 1*).

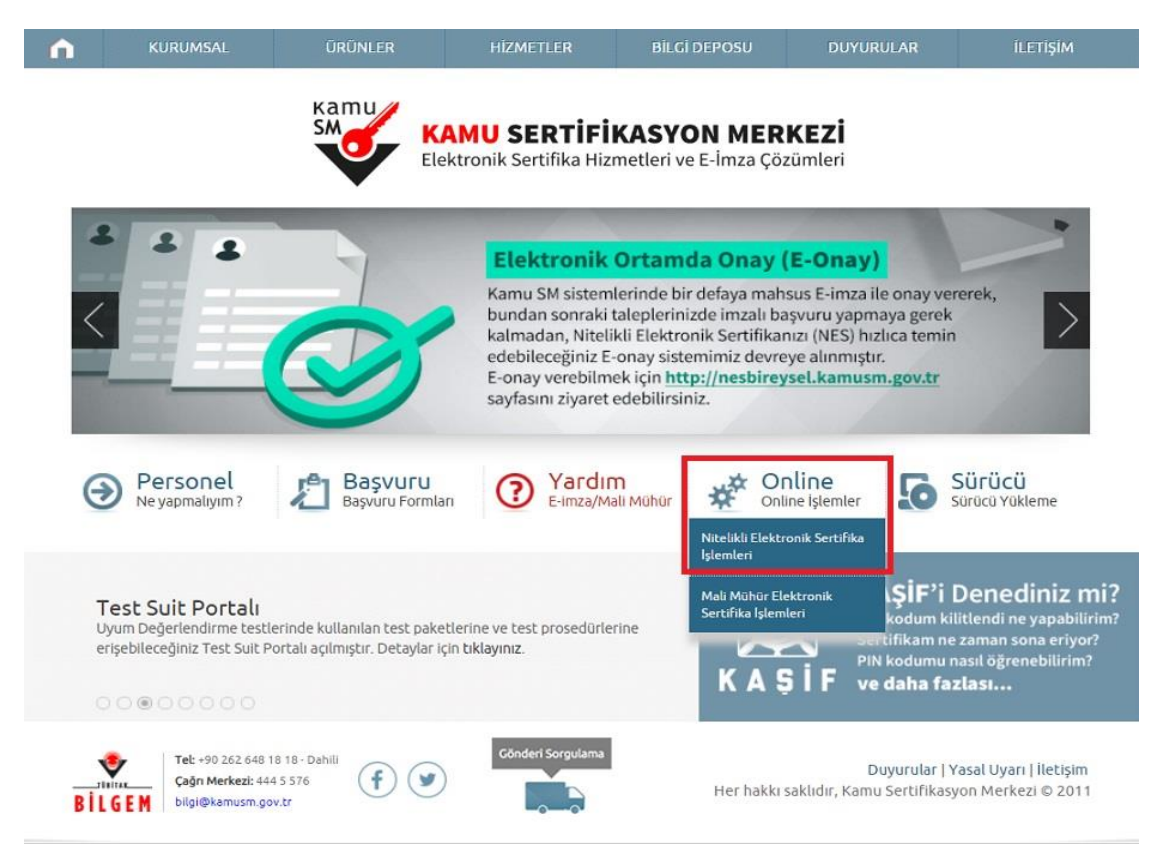

Şekil 1

Açılan kullanıcı doğrulama ekranından Şifreli Giriş linkine tıklanır (Şekil 2).

## Bireysel Nitelikli Elektronik Sertifika İşlemleri

Bireysel Nitelikli Elektronik Sertifika İşlemleri > Bireysel Nitelikli Elektronik Sertifika İşlemleri

## Kullanıcı Doğrulama Ekranı

Sertifikanızı kullanıma açmak için lütfen "Şifreli Giriş" seçeneğini kullanınız. Kullanıma açılmış bir e-imza sertifikanız var ise "Şifreli Giriş" ya da "E-İmzalı Giriş" seçeneğini kullanabilirsiniz.

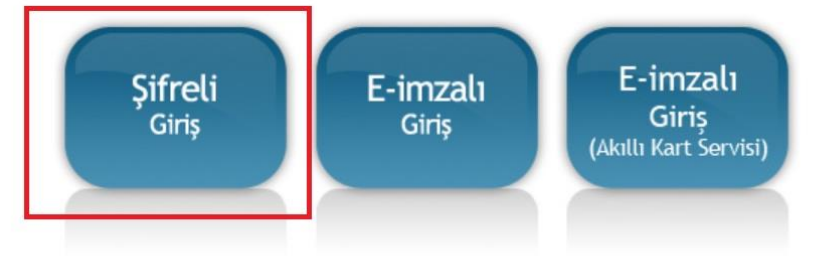

Şekil 2

şifreli Giriş ekranından Kimlik No alanına 11 haneden oluşan T.C. Kimlik Numarası girilir. Resimdeki Yazı alanına alt satırdaki resimde bulunan karakterler girilir. Güvenlik Sözcüğü alanı, elektronik imza başvuru formunun üzerinde yer alan veya kullanıcı tarafından yeniden oluşturulan sözcüktür. Güvenlik Sözcüğü yazılıp Giriş butonuna tıklanır (*Şekil 3*).

#### Şifreli Giriş Ekranı

| Resimdeki Yazı | Güvenlik Sözcüğü |
|----------------|------------------|
|                |                  |
| 201            |                  |
| дзкаа          | Yenile           |

#### Önemli Uyarı

- Sizden istenen bilgiler, Başvuru Formu'na yazdığınız, web sitemiz üzerinden veya Çağrı Merkezi' mizle görüşerek güncellediğiniz bilgilerdir. Bu bilgilerden herhangi birinde değişiklik olursa güncelleme yapmanız gerekmektedir.
- 3 kez hatalı girilen şifreler güvenlik nedeni ile bloke olacaktır. Böyle bir durumda parolanızı aktif hale getirmek için 444 5 576 numaralı Çağrı Merkezi' mizle iletişime geçiniz...

#### Şekil 3

SMS Onay Ekranında yer alan Telefon Numarasının doğruluğu kontrol edilir ve Onay butonuna tıklanır (Şekil 4).

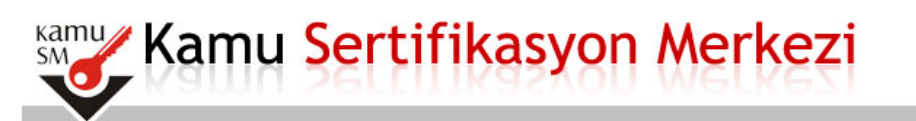

## Bireysel Nitelikli Elektronik Sertifika İşlemleri

Bireysel Nitelikli Elektronik Sertifika İşlemleri > Bireysel Nitelikli Elektronik Sertifika İşlemleri

#### SMS Onay Ekranı

Telefon Numaranız :

Bireysel İşlemler menüsüne giriş yapabilmeniz için yukarıda belirtilen cep telefonuna, SMS Onay Kodu gönderilecektir. SMS Onay Kodunun gönderilmesi için "Onay" butonuna basınız. SMS gönderimi ücretsizdir.

Eğer yukarıdaki numara size ait değilse, 444 5 576 numaralı telefondan, Çağrı Merkezimiz ile iletişime geçiniz.

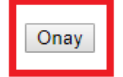

© Copyright TÜBİTAK BİLGEM Kamu Sertifikasyon Merkezi, Tüm Hakkı Saklıdır | Yasal Uyarı

Cep telefonuna gelen SMS Onay Kodu girilerek Gönder butonuna tıklanır (Şekil 5).

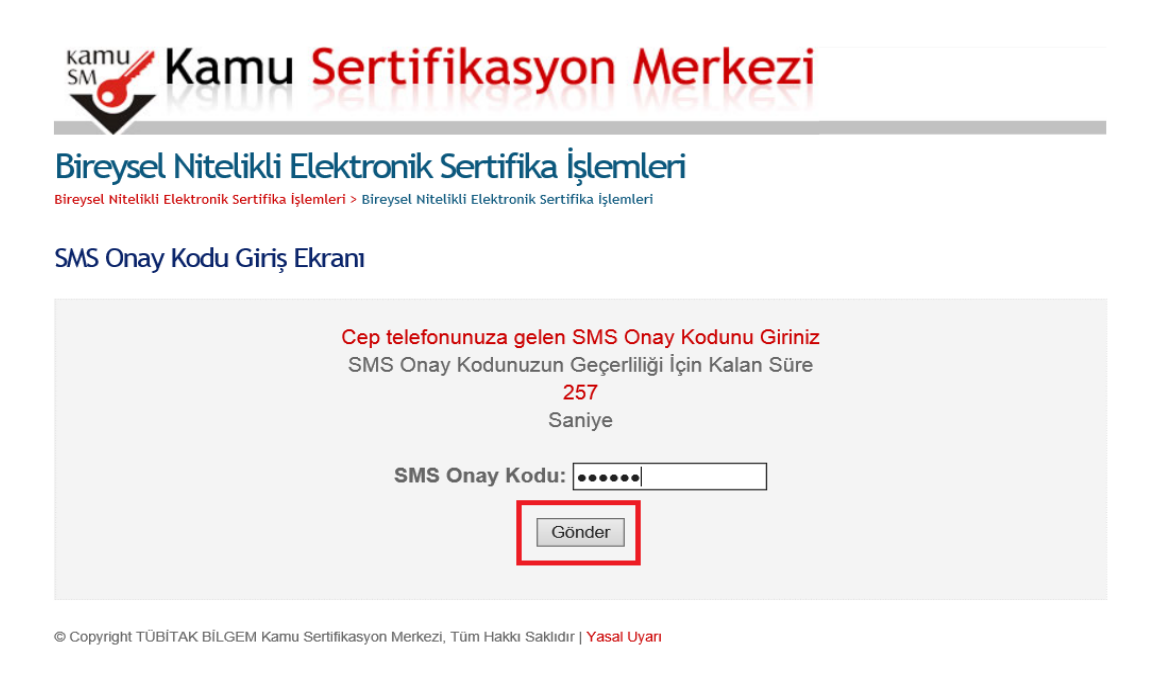

Şekil 5

Açılan İşlemler Menüsü ekranından Kilit Çözme butonuna tıklanır (Şekil 6).

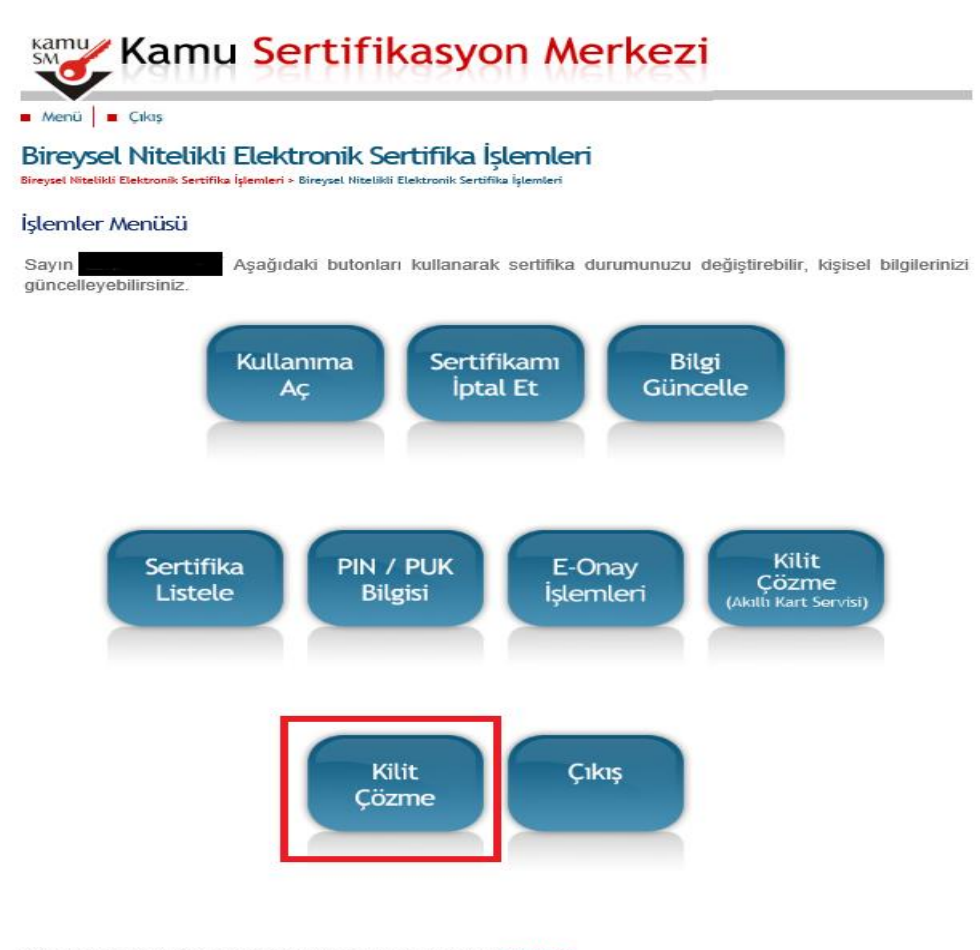

© Copyright TÜBİTAK BİLGEM Kamu Sertifikasyon Merkezi, Tüm Hakkı Saklıdır | Yasal Uyarı

İşlem yapılmadan önce elektronik imzanın takılı olduğu kart okuyucu bilgisayarın USB yuvasına takılmalıdır. Kart okuyucusu bilgisayara takılı olması ile ilgili gelen uyarı mesajında Tamam seçeneğine tıklanır (Şekil 7).

|                                                                                                    | Veb sayfasından ileti X                                                                                                    |
|----------------------------------------------------------------------------------------------------|----------------------------------------------------------------------------------------------------|
|                                                                                                    | Bu sayfada gerçekleştirilecek işlem ile akıllı kartınıza ait PIN<br>kodu değiştirilecektir. Lütfen kartınızı kart okuyucusuna takınız.<br>İşleme devam etmek istiyor musunuz? |
| Kamu Ka                                                                                                    | Tamam İptal                                                                                                    |
| Birevsel Nitel                                                                                                    | likli Elektronik Sertifika İslemleri                                                                                                    |
|                                                                                                    |                                                                                                    |
| Bireysel Nitelikli Elektronik Se                                                                                          | <mark>sertifika İşlemleri</mark> > Bireysel Nitelikli Elektronik Sertifika İşlemleri                                                                                          |
| Bireysel Nitelikli Elektronik Se<br>Kilit Çözme Ekra                                                                      | sertifika İşlemleri > Bireysel Nitelikli Elektronik Sertifika İşlemleri                                                                                                    |
| Bireysel Nitelikli Elektronik Se<br>Kilit Çözme Ekra<br>Akıllı kartınızın kilidir                                         | iertifika İşlemleri > Bireysel Nitelikli Elektronik Sertifika İşlemleri<br>ANI<br>ini çözmek ve yeni bir PIN kodu üretmek için "Yeni PIN Üret" butonuna basınız.              |
| Bireyset Nitelikli Elektronik Se<br>Kilit Çözme Ekra<br>Akıllı kartınızın kilidi<br>Yeni PIN Kodu<br>Yeni PIN Kodu (Tekra | ini çözmek ve yeni bir PIN kodu üretmek için "Yeni PIN Üret" butonuna basınız.                                                                                                |

Kilit Çözme Ekranında bulunan işaretli alanlara oluşturulmak istenen PIN kodu girilerek Yeni PIN Üret butonuna tıklanır (Şekil 8).

| Kamu Sertifikasyon Merkezi                                                                                                    |  |  |  |  |  |  |  |
|----------------------------------------------------------------------------------------------------|--|--|--|--|--|--|--|
| Menü Çıkış                                                                                                    |  |  |  |  |  |  |  |
| Bireysel Nitelikli Elektronik Sertifika İşlemleri<br>Bireysel Nitelikli Elektronik Sertifika İşlemleri > Bireysel Nitelikli Elektronik Sertifika İşlemleri |  |  |  |  |  |  |  |
| Kilit Çözme Ekranı                                                                                                    |  |  |  |  |  |  |  |
| Akıllı kartınızın kilidini çözmek ve yeni bir PIN kodu üretmek için "Yeni PIN Üret" butonuna basınız.                                                      |  |  |  |  |  |  |  |
| Yeni PIN Kodu •••••• Yeni PIN Kodu (Tekrar) ••••• Yeni PIN Üret                                                                                            |  |  |  |  |  |  |  |
| Bundan sonraki NES başvurularınızın herhangi bir imza prosedürü gerekmeden daha hızlı sonuçlanması için ana menüdeki E-Onay işlemini kullanabilirsiniz.    |  |  |  |  |  |  |  |
| © Copyright TÜBİTAK BİLGEM Kamu Sertifikasyon Merkezi, Tüm Hakkı Saklıdır   Yasal Uyarı                                                                    |  |  |  |  |  |  |  |

Şekil 8

Açılan ekranda yeni Kart PIN başarıyla değiştirildi ifadesi görüldüğünde işlem başarılı bir şekilde tamamlanmış demektir. OK butonuna tıklanarak ekran kapatılabilir (Şekil 9).

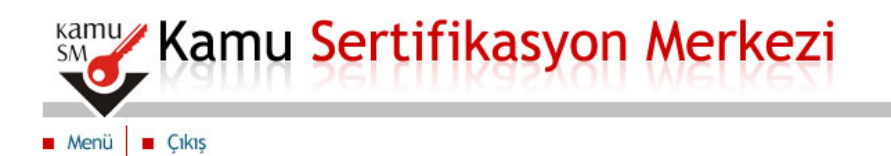

## Bireysel Nitelikli Elektronik Sertifika İşlemleri

Bireysel Nitelikli Elektronik Sertifika İşlemleri > Bireysel Nitelikli Elektronik Sertifika İşlemleri

#### Kilit Çözme Ekranı

Akıllı kartınızın kilidini çözmek ve yeni bir PIN kodu üretmek için "Yeni PIN Üret" butonuna basınız.

| ſ | Bilgi                                 |           |            |      |       |
|---|---------------------------------------|-----------|------------|------|-------|
|   | (i) Kart Pin Başarıyla Değiştirildi.  |           |            |      |       |
|   | ОК                                    |           |            |      |       |
| 4 | zanaan ooman mee zaynanan mennang, za | prosedürü | gerekmeden | daha | hızlı |

sonuçlanması için ana menüdeki E-Onay işlemini kullanabilirsiniz.

© Copyright TÜBİTAK BİLGEM Kamu Sertifikasyon Merkezi, Tüm Hakkı Saklıdır | Yasal Uyarı

Şekil 9